## **Saving Single Sign-on Links to** Favourites for mySelf, myTeam & iTrent on Google Chrome

**Open Google Chrome browser but do not enter any** links at this stage.

Follow the steps below to save the link(s) you wish to add as a favourite:

1. At the top right hand corner, click on the favourites button:

2. Click on More:

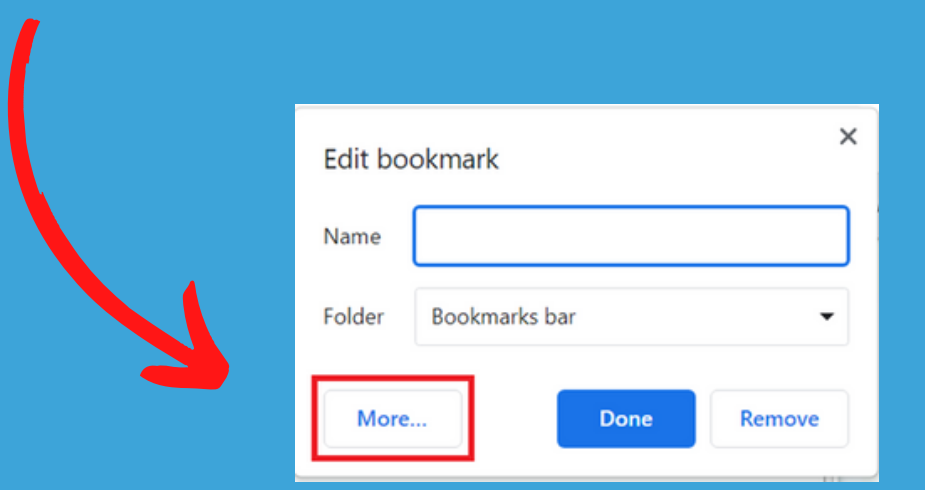

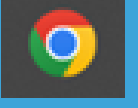

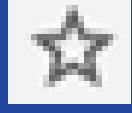

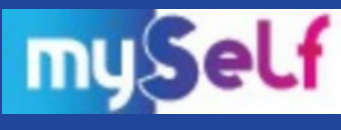

## 4. Enter the following information into each field:

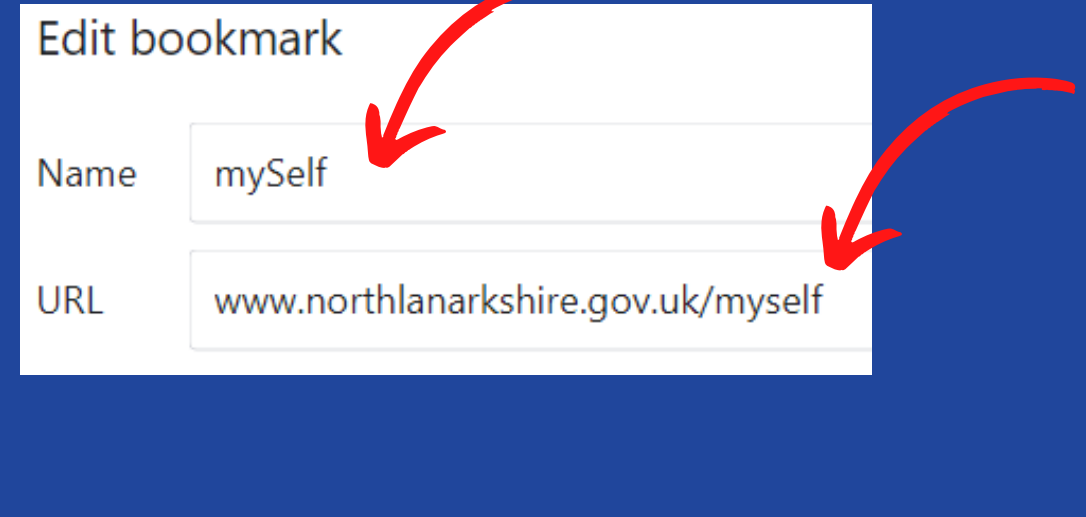

5. Click on Save:

Save

For further information regarding Single Sign-on please visit;

https://mynl.co.uk/knowledge-base/single-sign-onmulti-factor/

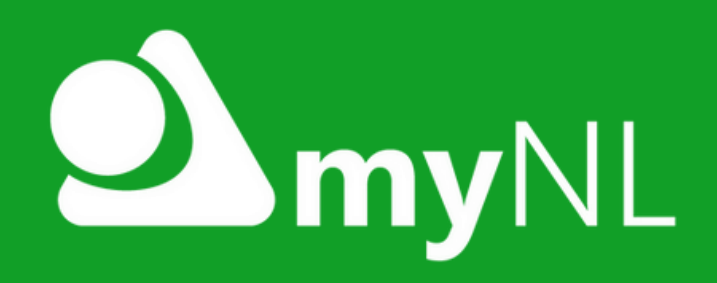

If you need any further support, please call the ESC People Helpdesk on 01698 403151 or email: e<u>sc-helpdeskteam@northlan.gov.</u>uk